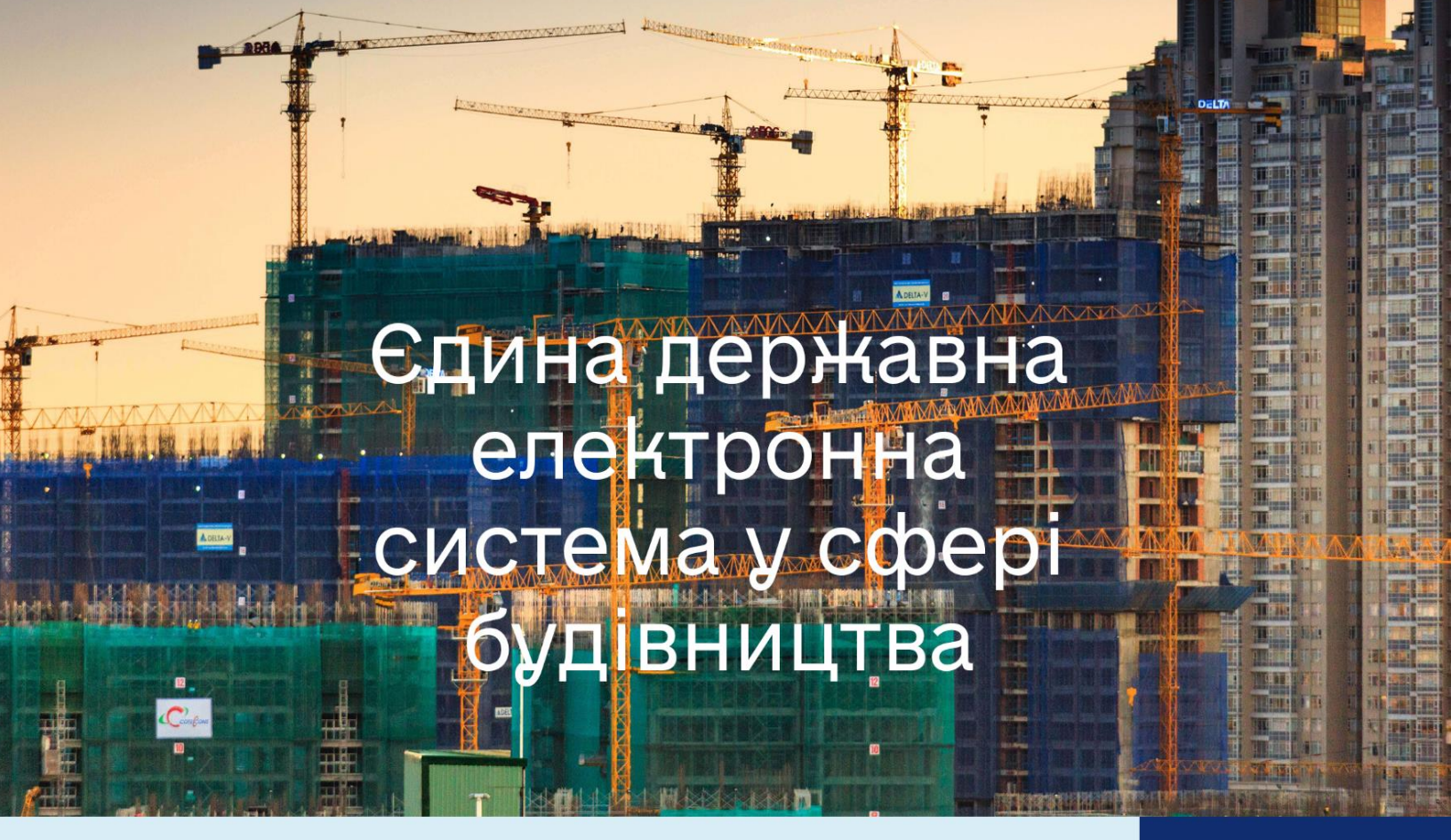

Версія 1.301

# Інструкція користувача

## АРМ ЦНАП

(Заяви на видачу Будівельного Паспорта)

#### Зміст

| 1.  | Призначення автоматизованого робочого місця    | 3  |
|-----|------------------------------------------------|----|
| 2.  | Терміни та визначення                          | 3  |
| 3.  | Загальні положення                             | 3  |
| 4.  | Технічні вимоги                                | 4  |
| 5.  | Реєстрація та авторизація користувачів         | 4  |
| 6.  | Авторизація в системі                          | 4  |
| 7.  | Що таке електронний підпис                     | 11 |
| 8.  | Як отримати електронний підпис (ЕЦП)?          | 11 |
| 9.  | Меню автоматизованого робочого місця           | 12 |
| 10. | Розділ «Заяви на видачу Будівельного Паспорта» | 13 |
| 11. | Підпис документів                              | 19 |

## 1. <u>Призначення автоматизованого робочого місця</u>

**АРМ ЦНАП** призначене для забезпечення зручної, швидкої та ефективної роботи співробітників організації у функціоналі «Єдина державна електронна система у сфері будівництва».

#### 2. <u>Терміни та визначення</u>

**Єдина державна електронна система у сфері будівництва** (**ЄДЕССБ**) – сукупність інформаційних та телекомунікаційних підсистем (модулів), які забезпечують створення, перегляд, відправлення, прийняття, збирання, внесення, накопичення, обробку, використання, розгляд, зберігання, захист, облік та надання інформації у сфері будівництва, а також електронну взаємодію між фізичними та юридичними особами, державними органами, органами місцевого самоврядування, центрами надання адміністративних послуг, з метою отримання послуг у сфері будівництва;

**ЄДР** – Єдиний державний реєстр юридичних осіб, фізичних осібпідприємців та громадських формувань;

АРМ – Автоматизоване робоче місце;

**кваліфікований електронний підпис (КЕП)** – удосконалений електронний підпис, який створюється з використанням засобу кваліфікованого електронного підпису і базується на кваліфікованому сертифікаті відкритого ключа;

користувач ЄДЕССБ (користувач) – особа, що пройшла процедуру реєстрації в Електронному кабінеті (зареєструвала Електронний кабінет), пройшла автентифікацію та якій надано доступ до підсистем ЄДЕССБ, відповідно до своїх повноважень;

Повний перелік термінів та визначень, що постійно доповнюється можна знайти за<u>посиланням</u>.

3. Загальні положення

Інструкція призначена для Центру надання адміністративних послуг.

## 4. <u>Технічні вимоги</u>

Функціонування Кабінету користувача ЄДЕССБ забезпечується за умови дотримання користувачами наступних технічних вимог:

- швидкість інтернет з'єднання: від 1 Мбіт/с;

- браузер: Google Chrome (не нижче 100 версії);

- рекомендована версія: використання поточної актуальної версії (інструкція за <u>посиланням</u>;

- роздільна здатність монітора: не нижче ніж 1280х720;

- операційна система: не старіше Windows 7, рекомендовано: Windows 10.

#### 5. Реєстрація та авторизація користувачів

Користувачі можуть працювати авторизовавшись в системі

за посиланням <u>https://admin.e-construction.gov.ua/</u>.

#### 6. Авторизація в системі

Вхід до кабінету Користувача ЄДЕССБ відбувається шляхом переходу за посиланням <u>https://admin.e-construction.gov.ua/</u>.

Авторизація в системі співробітника відбувається за допомогою чинного кваліфікованого електронного підпису (КЕП).

Згідно з вимогами абзацу 2 ч. 2 ст. 17 Закону, з 7 листопада 2020 року представники органів державної влади та органів місцевого самоврядування зобов'язані зберігати КЕП на захищених носіях особистих ключів (токенах). Видача кваліфікованого електронного підпису, відповідно до Закону України «Про електронні довірчі послуги», є довірчою послугою, а тому здійснюється кваліфікованими надавачами електронних довірчих послуг, перелік яких міститься в Довірчому списку, з яким можна ознайомитись за посиланням <u>https://czo.gov.ua/ca-registry</u>.

На сторінці авторизації слід обрати вкладку, відповідну до типу ключа Користувача (токен або хмарний сервіс).

Авторизація за допомогою апаратного ключа (токена)

На сторінці <u>https://admin.e-construction.gov.ua/</u> необхідно натиснути кнопку «Авторизація з ID.GOV.UA», перейти до вкладки «Токен» та послідовно виконати обов'язкові кроки процесу реєстрації:

- Встановити пакет web-бібліотеки підпису або оновити за необхідністю.
- Ознайомитись з настановою користувача.
- Перезавантажити сторінку браузера (комбінація клавіш CTRL+F5 або CTRL+SHIFT+R).
- Обрати надавача електронних послуг.
- Обрати сам пристрій.
- Ввести пароль особистого ключа і натиснути кнопку «Продовжити».
- Для завершення авторизації необхідно встановити позначку «Даю згоду на передачу та обробку персональних даних» та натиснути кнопку «Продовжити» в самому низу форми авторизації користувача.

Для того щоб розпочати роботу в **Єдиній Державній** електронній системі у сфері будівництва необхідно авторизуватись. Це можна здійснити за допомогою **ID.GOV.UA** -Державна система електронної ідентифікації, можна увійти за допомогою BankID або MobileID. Посилання для роботи в Єдиній Державній електронній системі у сфері будівництва в Дослідній експлуатації <u>https://admin.e-</u> <u>construction.gov.ua/login</u>

Перейшовши за посиланням Вам буде запропоновано увійти в систему, авторизувавшись. Натисніть на кнопку, як зазначено на скрін-шоті.

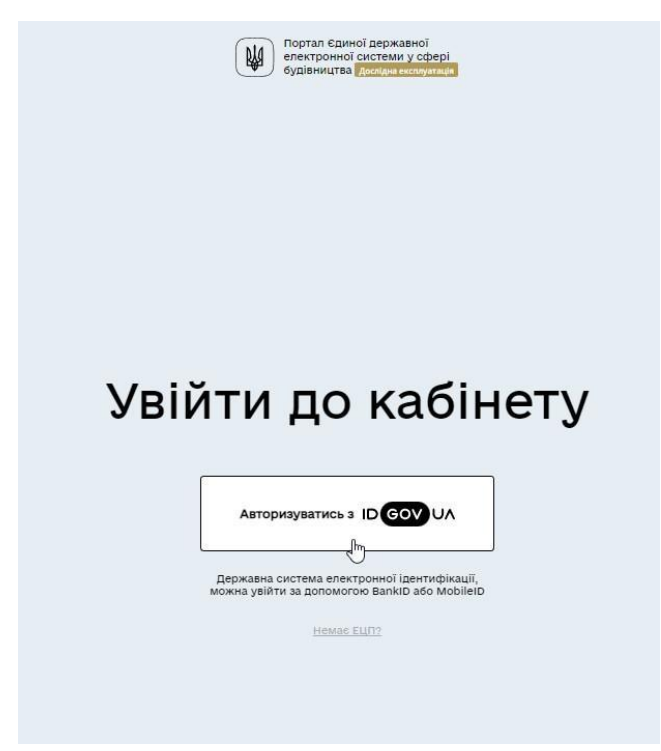

Після натискання на кнопку, Вам будуть запропоновані варіанти входу в систему за допомогою:

- 1. Файлового носія
- 2. Токену
- 3. Хмарного сховища
- 4. ID-картки

Детальніше про кожен з способів автентифікації.

ID GOV UA

Про підключе

Підпис файлів

🗲 Повернутись на сайт

Увійти за допомогою

| Електронного підпису                            |             | ÷      |
|-------------------------------------------------|-------------|--------|
| → Файловий носій<br>→ Токен<br>→ Хмарне сховище | → ID-картка |        |
| Bank ID НБУ                                     | -           | _<br>→ |
|                                                 |             |        |
|                                                 |             |        |

6.1. Авторизація за допомогою файлового носія

Дія diia.gov.ua 2022. Всі права зах

Щоб увійти за допомогою **Файлового носія** необхідно перемістити в виділену частину файловий носій.

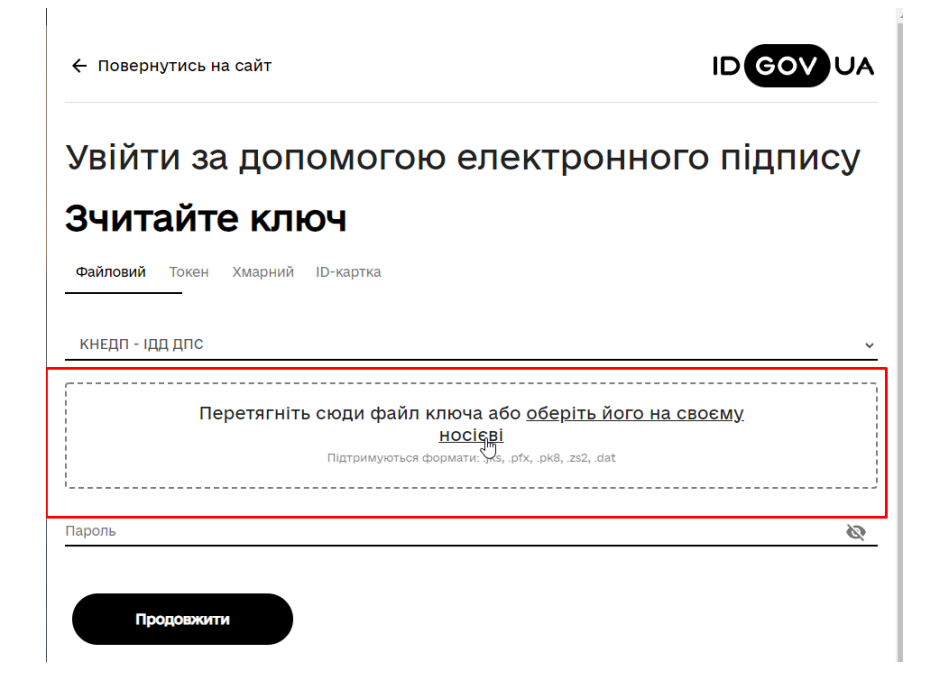

Після цього необхідно вказати пароль на натиснути кнопку Продовжити.

| 🗲 Повернутись на сайт                                   | ID GOV UA                              |
|---------------------------------------------------------|----------------------------------------|
| Увійти за допомогою ел                                  | ектронного підпису                     |
| Зчитайте ключ                                           |                                        |
| Файловий Токен Хмарний ID-картка.                       |                                        |
| кнедп - ідд дпс                                         | ~                                      |
| Файл клю<br>pb_365220286:<br><sub>Завантажити інш</sub> | ча:<br>3 (1).jks<br><sup>ий файл</sup> |
| Пароль                                                  | Ø                                      |
| Продовіжити                                             |                                        |
| Особистий ключ з контейнера jks                         |                                        |
| pb_sign_3652202863(ШИНКАРЕНКО АННА ВЯЧЕСЛАВІВНА)        |                                        |

Наступним кроком необхідно проставити галочку та натиснути кнопку **Продовжити**.

#### 6.2. Авторизація за допомогою токену

Щоб увійти за допомогою **Токену** необхідно заповнити всі поля та натиснути кнопку **Продовжити**.

| <ul> <li>Можливо знадобиться підключення через ргоху-сервер. Будь-ласка,<br/>проконсультуйтесь з вашим IT-адміністратором.</li> <li>Налаштувати ргоху-сервер</li> </ul> |    |
|----------------------------------------------------------------------------------------------------|----|
| Кваліфікований надавач електронних послуг                                                                                                    |    |
| Тип носія                                                                                                    |    |
| Назва носія                                                                                                    |    |
|                                                                                                    | k: |

6.3. Авторизація за допомогою хмарного сервісу

Щоб увійти за допомогою **Хмарного сховища** необхідно обрати

Провайдера та натиснути кнопку Продовжити.

Увійти за допомогою електронного підпису

#### Зчитайте ключ

| Файловий  | Токен   | Хмарний | ID-картка |   |
|-----------|---------|---------|-----------|---|
| Провайдер |         |         |           | ~ |
| Пр        | одовжит | ги      |           |   |

Щоб увійти за допомогою **ІD-картки** необхідно заповнити всі поля та натиснути кнопку **Продовжити**.

|                                                                                    | ртка                                                             |
|------------------------------------------------------------------------------------|------------------------------------------------------------------|
| Можливо знадобиться підкл<br>проконсультуйтесь з ваших<br>Налаштувати ргоху-сервер | пючення через ргоху-сервер. Будь-ласка,<br>I IT-адміністратором. |
| Кваліфікований надавач електронних по                                              | onyr<br>∽                                                        |
| Turs uppin                                                                         |                                                                  |
| Тип носія                                                                          |                                                                  |
| Тип носія<br>Назва носія                                                           |                                                                  |

Ви увійшли в, **Єдину Державну електронну** систему у сфері будівництва, система виглядає наступним чином.

| Едина державна с<br>система у сфері бу                                | електронна<br>Дослідна експлуатація<br>удівництва                                                                        | v1.301 💽 Aa                                                                                                    | 3                                                                                                    |                                                                                                    |                                                                                                    |                                                                                                    | Статус: ФІЗИЧНА О     | СОБА 📮 Анна Шинкаренко 👤 🖲                            |
|-----------------------------------------------------------------------|----------------------------------------------------------------------------------------------------|----------------------------------------------------------------------------------------------------|----------------------------------------------------------------------------------------------------|----------------------------------------------------------------------------------------------------|----------------------------------------------------------------------------------------------------|----------------------------------------------------------------------------------------------------|-----------------------|-------------------------------------------------------|
| артова сторінка<br>філь особи<br>менти які<br>ть підписання<br>ттри < | Эгідно з вимогами абзацу 2<br>самовря<br>Вам необхідно невідкладно<br>Водночас повідомляємо, що і<br>Щодо оформлення КЕГ | 4. 2 ст. 17 Закону, з<br>дування зобов'яза<br>забезпечити збері<br>на даний момент в<br>кі<br>1 необхідно зверну | Зверніт<br>7 листопада 2020 ј<br>ні зберігати КЕП на<br>ігання КЕП на захиї<br>ідсутня інформація<br>ористувачів, які не<br>лися до відповідно | ь увагу!<br>зоку представники<br>захищених носіях<br>цених носіяхособі<br>щодо відключен<br>використовують k<br>го АЦСК. Перелік : | а органів державн<br>к особистих ключі<br>истих ключів (токе<br>ня програмними з<br>IEП.<br>за посиланням: ht | ої влади та органів місцевог<br>в (токенах).<br>нах, хмарному сервісі, або і<br>асобами доступу до системи<br>tps://czo.gov.ua/ca-registry | ×<br>о<br>1.).<br>для | Перевірити роботу<br>сторонніх сервісів<br>Перевірити |
| аштування<br>5 <                                                      | До уваги<br>Повідомляємо, що з 14.02.2022 р                                                                              | користувачів АРІ<br>юку енергосертиф                                                                             | И Енергоаудитора<br>ікати вносяться за<br>р Наказ №309                                                                                         | /фахівця з обсте<br>новою формою зг<br>від 01.12.2021 р.                                                                           | ження Інженерні<br>ідно змін до наказ                                                                         | <b>их систем!</b><br>у Мінрегіона №172 від 11.07                                                                                           | сд<br>2018 дз<br>др   | Р:<br>К:<br>РП:                                       |
| і<br>эхоронних<br>з <                                                 |                                                                                                    |                                                                                                    |                                                                                                    |                                                                                                    |                                                                                                    |                                                                                                    |                       |                                                       |
| I Працівника<br>рхбудконтролю  <                                      | Ви ви                                                                                                    | користовуєте<br>Документи<br>мохуть бути і                                                                       | А Звер<br>електронну сис<br>створені тут ст<br>видалені після                                                                                  | оніть увагу!<br>стему в режим<br>ворюють юри                                                                                       | і дослідної еко<br>ідичні наслідк                                                                             | плуатації.<br>И                                                                                                    |                       |                                                       |
| і<br>зіаслужби (старе)<br><                                           | 10.11                                                                                                    | можуть бути т                                                                                                    | видалентнісля                                                                                                    | підписання та                                                                                                    | тк ресстраци з                                                                                                | CUCTEMI.                                                                                                    |                       |                                                       |
| I Державної<br>іної служби<br>и <                                     | Буді                                                                                                    | - ласк                                                                                                    | а, обе                                                                                                    | ріть г                                                                                                    | іун <mark>кт</mark>                                                                                           | меню                                                                                                    |                       |                                                       |
| I ДІАМ <                                                              |                                                                                                    |                                                                                                    |                                                                                                    |                                                                                                    |                                                                                                    |                                                                                                    |                       |                                                       |
| і Працівника<br>містобудування<br>тектури <                           |                                                                                                    |                                                                                                    | 7                                                                                                    |                                                                                                    |                                                                                                    |                                                                                                    |                       |                                                       |
| I Нотаріуса <                                                         | 🛕 Для ко                                                                                                    | ректної робот                                                                                                    | и програми ви                                                                                                    | користовуйте                                                                                                    | браузер 👩 <u>G</u>                                                                                            | oogle Chrome                                                                                                    |                       |                                                       |
| I Працівник<br>:рства розвитку<br>; та територій<br>и <               | Назва АРМ                                                                                                    | Посилання на<br>інструкцію<br>користувача                                                                        | Посилання на<br>базу знань                                                                                                    | Посилання на<br>групу<br>підтримки в<br>Telegram                                                                                   | Посилання на<br>онлайн<br>навчання                                                                            | Посилання на<br>таблицю для<br>надання                                                                                                    |                       |                                                       |
| I Законодавчі та<br>гивні документи <<br>I Працівник                  | ДАБК                                                                                                    | Завантажити                                                                                                    | База знань для<br>ДАБК                                                                                                    | Telegram ДАБК                                                                                                    | тренінг від<br>26 червня 2020                                                                                 | Пропозиції<br>ДАБК                                                                                                    |                       |                                                       |
| культурної<br>ини <                                                   |                                                                                                    |                                                                                                    |                                                                                                    |                                                                                                    | року<br>06 липня 2020<br>року                                                                                 |                                                                                                    |                       |                                                       |
| I Заявника <                                                          | УОМА                                                                                                    | Завантажити                                                                                                    | База знань для                                                                                                    | Telegram                                                                                                    | тренінг від                                                                                                   | Пропозиції                                                                                                    |                       |                                                       |

## 7. Що таке електронний підпис

Електронний підпис — це електронні дані, які забезпечують цілісність документів та ідентифікують особу. Електронний підпис може зберігатися у вигляді MobileID, підпису на ID-картці, підпису на "токені" чи захищеному носії інформації.

За допомогою електронного підпису можна підписувати електронні документи, користуватися електронними послугами, реєструватися на державних порталах тощо. Документи з цим підписом мають таку саму юридичну силу, як і документи, підписані власноруч.

#### 8. <u>Як отримати електронний підпис (ЕЦП)?</u>

Зверніться до будь-якого акредитованого центру сертифікації ключів надайте заповнену реєстраційну форму, ваші паспортні дані та реєстраційний номер облікової картки платника податків. Повний перелік таких центрів — <u>за</u> <u>посиланням</u>.

Електронний ключ до підпису радимо зберігати на змінному носії (наприклад, на флешці).

Якщо ви звернетесь до Інформаційно-довідкового департаменту Державної податкової служби, Міністерства внутрішніх справ України, Приватбанку ви зможете отримати кваліфікований електронний підпис безкоштовно. Інші надавачі довірчих послуг оформлюють електронний підпис відповідно до власних тарифів.

Строк дії кваліфікованого електронного підпису складає 1-2 роки. Щоб продовжити його використання, ви можете просто поновити строк дії онлайн через веб-сайт надавача. Щоб підписати документ, вам необхідно мати електронний підпис. Ви можете отримати електронний підпис:

5. У кваліфікованих надавачів електронних довірчих послуг з <u>переліку</u>.

6. В особистому кабінеті «<u>Приват24</u>» або у відділенні банку — для клієнтів ПриватБанку послуга безкоштовна.

7. У інформаційно-довідковому департаменті Державної податкової служби, Міністерстві внутрішніх справ України — безкоштовно.

#### 9. Меню автоматизованого робочого місця

Щоб перейти в меню **АРМ ЦНАП** необхідно натиснути на відповідний пункт основного меню адміністративної частини системи, що знаходиться з лівої сторони екрану. Меню автоматизованого робочого місця складається з 6 підпунктів, кожен з яких відповідає своєму інтерфейсу. Ці підпункти мають наступні назви:

| Назва інтерфейсу                                                                                           | Опис інтерфейсу                                                                                                    |
|----------------------------------------------------------------------------------------------------|----------------------------------------------------------------------------------------------------|
| Звернення                                                                                                  | Функціонал дає змогу додати звернення та корекція загальних даних.                                                                  |
| Документи в процесі оформлення                                                                             | Інтерфейс дає можливість додати та переглянути документи, які в процесі оформлення.                                                 |
| Заяви про присвоєння адреси об'єкту<br>будівництва після отримання права на<br>виконання будівельних робіт | Інтерфейс дає можливість перегляду зареєстрованих<br>зверненнь, які надаються на отримання права на<br>виконання будівельних робіт. |
| Заяви на видачу Будівельного Паспорта                                                                      | Інтерфейс містить функціонал заяв на видачу<br>Будівельного Паспорта.                                                               |
| Заяви на видачу Містобудівних умов і<br>обмежень                                                           | Інтерфейс містить функціонал на видачу<br>Містобудівних умов і обмежень.                                                            |
| Внести зміни в документ                                                                                    | Інтерфейс містить зміни до Будівельний паспорт зміни<br>до Містобудівні умови та обмеження                                          |

## 10. Розділ «Заяви на видачу Будівельного Паспорта»

Перегляд та додавання заяви на видачу Будівельного Паспорта здійснюється у спеціально призначеному для цього інтерфейсі, що має назву «Заяви на видачу Будівельного Паспорта».

Для переходу в інтерфейс **«Заяви на видачу Будівельного Паспорта»** слід обрати відповідний пункт меню автоматизованого робочого місця, як зображено на малюнку:

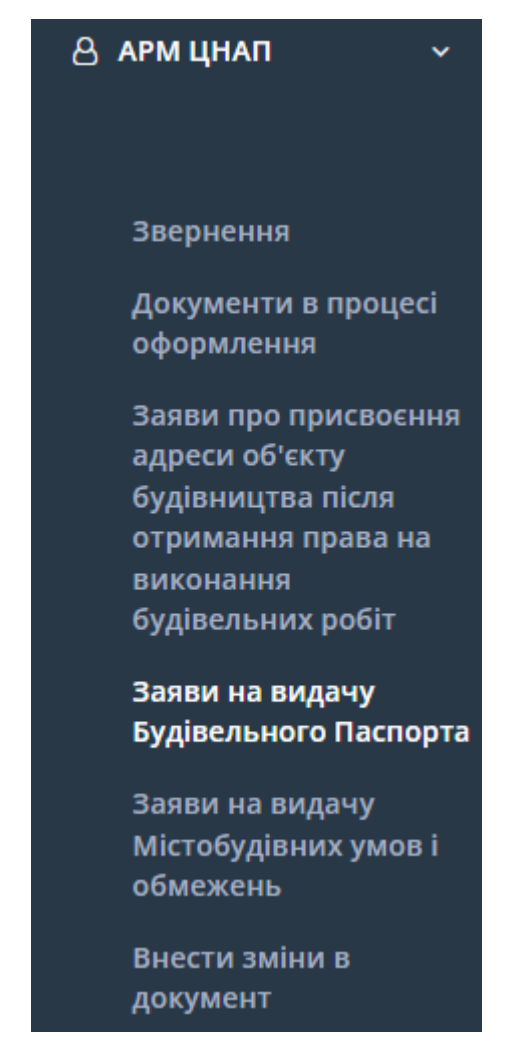

Рис. Заяви на видачу Будівельного Паспорта

Інтерфейс «Заяви на видачу Будівельного Паспорта» містить функціонал про заяви на видачу Будівельного Паспорта. Також реалізовані різноманітні фільтри для спрощення пошуку

необхідного документу. Скористайтесь для цього кнопкою 🚺.

| оы зая                  | ВИ                  |            |                          |            |                 |      |     |                                 | Повернутись до реєстр                                                                      |
|-------------------------|---------------------|------------|--------------------------|------------|-----------------|------|-----|---------------------------------|--------------------------------------------------------------------------------------------|
| me / Hobi 3             | аяви                |            |                          |            |                 |      |     |                                 |                                                                                            |
| казує 1- з 2            |                     |            |                          |            | Додати          | 16 • | ٥.  | ۲                               | Реєстраційний номер                                                                        |
| естраці                 | Тип заявки          | Дата ство  | Орган - як               | Статус зая | Статус рес      | БП   | муо | Ким створено Q                  | Рестрацинии номер                                                                          |
| 01:3444-<br>7-0427-4380 | Заявка на видачу БП | 02.07.2022 | СОФТПРО+♥♥<br>(42017598) | Діючий     | Очікує формуван | -    | -   | Кунденко Альона<br>Олегівна     | Джерело створення  Створено через Дію                                                      |
| )1:1268-<br>2-4230-2825 | Заявка на видачу БП | 29.06.2022 |                          | Діючий     | Очікує формуван | -    |     | Шинкаренко Анна<br>Вячеславівна | <ul> <li>Створено працівником УОМА в ЄДЕСБ</li> <li>Створено через ЦНАП в ЄДЕСБ</li> </ul> |
|                         |                     |            |                          |            |                 |      |     |                                 | Заявка на видачу МУО<br>Дата створення                                                     |
|                         |                     |            |                          |            |                 |      |     |                                 | <ul> <li>Дата початку - Дата кінця</li> <li>Орган, якому адресована</li> </ul>             |
|                         |                     |            |                          |            |                 |      |     |                                 | Обрати                                                                                     |
|                         |                     |            |                          |            |                 |      |     |                                 | Статус заявки<br>архівний                                                                  |
|                         |                     |            |                          |            |                 |      |     |                                 |                                                                                            |

За допомогою кнопки <sup>Додати</sup>, створюється **"Заяви на видачу** Будівельного Паспорта". Форма створення документа виглядає наступним чином:

| одати          | Відмінити 🖺 Зберегти |
|----------------|----------------------|
|                |                      |
| Kateropiя*     |                      |
| Категорія      | •                    |
| Вид робіт*     |                      |
| Вид робіт      | •                    |
| Назва об'єкта* |                      |
|                |                      |
| Примітка       |                      |
|                |                      |
|                |                      |

Після обрання **"Заяви на видачу Будівельного Паспорта",** переходимо у картку, для перегляду загальної інформації.

#### Документ складається з таких блоків :

- Загальні інформація
- Вхідний документ
- Інформація про замовників
- Адреса
- Земельні ділянки
- Ескізи фасадів та планів поверхів
- Додатки

| акції: №1 від 11.07.2022  |                     |                                    |                  |
|---------------------------|---------------------|------------------------------------|------------------|
| ус документу: Діючий      |                     | Статус реєстрації: Очікує розгляду |                  |
| мент: Заява 💿 Перевірити  |                     | Використано                        | в дозвільних док |
| Загальна інформація       |                     |                                    |                  |
| Вхідний документ          |                     | Загальна інформація                |                  |
| Інформація про замовників | Тип заяви           | Видача Будівельного паспорту       | Редагуват        |
| Адреса                    | Категорія заявки    | Видача нового                      |                  |
|                           | Вид робіт           | Реконструкція                      |                  |
| Земельні ділянки          | Дата створення      | 11.07.2022                         |                  |
| Ескізи фасадів та планів  | Назва об'єкта       | АБориспіль                         |                  |
| поверхів                  | Статус заявки       | Діючий                             |                  |
| Додатки                   | Стан документа      |                                    |                  |
|                           | Реєстраційний номер | AM01:9969-6971-0780-5672           |                  |
|                           | Примітка            |                                    |                  |

За допомогою кнопки Редагувати в блоці **«Загальна інформація»** Ви можете відредагувати внесену інформацію раніше. Редагувати

Відмінити 🗸 Застосувати 🗎 Зберегти

| Категорія*     |     |
|----------------|-----|
| Видача нового  | х 👻 |
| Вид робіт*     |     |
| Реконструкція  | х т |
| Назва об'єкта* |     |
| АБориспіль     |     |
| Примітка       |     |
|                |     |
|                |     |
|                |     |

У блоці **«Вхідний документ»** відображається дата вхідного документа та номе вхідного документа .

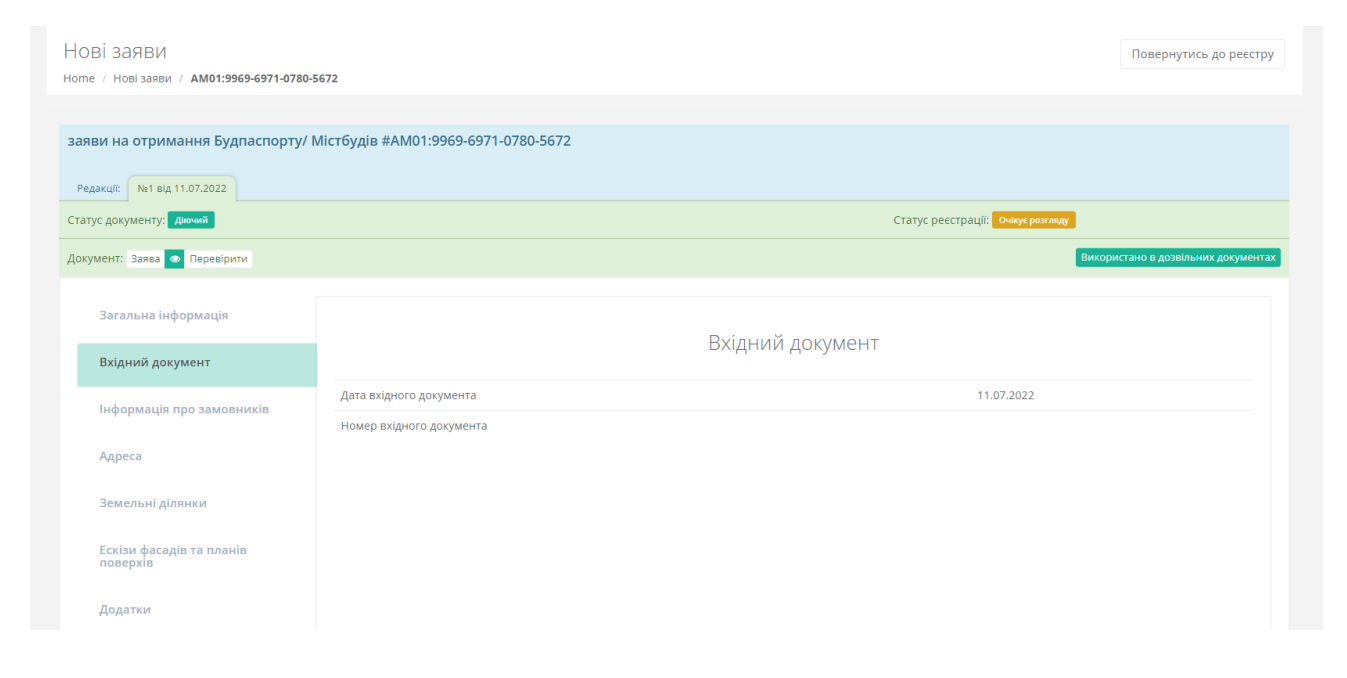

У блоці «Інформаці про замовників» додається інформація про:

- Відомості про заявника
- Контакті відомості
- Місце проживання особи/Місцезнаходження
- Відомості про повіреного / Довірену особу

за допомогою кнопки Додати

#### Форма для внесення даних виглядає так:

Додати

|                                              |       | Відомості про заявника |      |                     |   |
|----------------------------------------------|-------|------------------------|------|---------------------|---|
| Резидент України                             |       |                        |      |                     |   |
| ТАК                                          |       |                        |      |                     |   |
| Правовий статус*                             |       |                        |      |                     |   |
| Фізична особа                                |       |                        |      |                     | - |
| Відмова від РНОКПП за релігіозних переконань |       |                        |      |                     |   |
| H                                            |       |                        |      |                     |   |
| РНОКПП*                                      |       |                        |      |                     |   |
|                                              |       |                        |      | Отримати дані з ЄДР |   |
| Прізвище*                                    | IM'8* |                        | По-6 | атькові             |   |
|                                              |       |                        |      |                     |   |
| Стан суб'єкта                                |       |                        |      |                     |   |
| Стан суб'єкта 🝷                              |       |                        |      |                     |   |
| Тип документа, що посвідчує особу*           |       |                        |      |                     |   |
| Паспорт                                      |       |                        |      |                     | • |

#### У блоці «Адреса» додається інформація про:

• Місце розташування об'єкта будівництва

за допомогою кнопки Додати

#### Форма для внесення даних виглядає так:

| рдати                                                                    |                              |                     | Відмінити | 🖺 Збере |
|--------------------------------------------------------------------------|------------------------------|---------------------|-----------|---------|
|                                                                          | Місце розташування           | об'єкта будівництва |           |         |
| Тип адреси*                                                              |                              | Індекс              |           |         |
| З точністю до будинку                                                    | •                            |                     |           |         |
| Область, місто зі спец. статусом*                                        |                              |                     |           |         |
|                                                                          | ♥                            |                     |           |         |
| Територіальна громада*                                                   |                              |                     |           |         |
| Якщо Ваш об'єкт знаходиться на території м. Київ, оберіть його також у р | озділі Територіальна громада |                     |           | Y       |
| Насалаций пуцит* 0                                                       |                              |                     |           |         |
|                                                                          |                              |                     |           | ~       |
| Вулиця/ поіменований об'єкт*                                             |                              |                     |           |         |
|                                                                          |                              |                     |           | ~       |
| Номер будинку*                                                           |                              | Корпус              |           |         |
|                                                                          |                              |                     |           |         |
| Адреса присвоєна згідно експериментального порядку                       |                              |                     |           |         |
|                                                                          |                              |                     |           |         |

Відмінити 🕒 Зберегти

У блоці «Земельні ділянки» додається інформація про:

- Загальні відомості
- Речові права та обтяження
- Функціональне призначення
- Документ на земельну ділянку

за допомогою кнопки Додати

#### Форма для внесення даних виглядає так:

| Додати                                  |                                                                                       | Відмінити 🗖 Зберети                              |
|-----------------------------------------|---------------------------------------------------------------------------------------|--------------------------------------------------|
| THE                                     | Загальні відомості                                                                    |                                                  |
| кадастровий номер<br>Кадастровий номер* |                                                                                       | •<br>Отримати дані ДЗК по кадастр. номеру        |
| Площа                                   | одиниця виміру площі Цільове приз<br>Одиниця виміру площі •<br>Речові права та обтяже | иначения<br>2ння                                 |
| Тип нерухомого майна                    | Власники нерухомого майна<br>Співпадінь не знайдено                                   | Відомості про документи-підстави права власності |
| Тип нерухомого майна                    | Відомості про інші речові права<br>Співпадінь не знайдено                             | Відомості про суб'єктів іншого речового права    |

У блоці **«Ескізи фасадів та планів поверхів»** додається інформація за допомогою кнопки <sup>Додати</sup>.

Форма для внесення даних виглядає так:

| додати                                                   | Відмінити | 🖺 Зберегти |
|----------------------------------------------------------|-----------|------------|
|                                                          |           |            |
|                                                          |           |            |
|                                                          |           |            |
| Назва                                                    |           |            |
|                                                          |           |            |
|                                                          |           |            |
|                                                          |           |            |
| Примітка                                                 |           |            |
|                                                          |           |            |
|                                                          |           |            |
| Файл                                                     |           |            |
|                                                          |           |            |
|                                                          |           |            |
|                                                          |           |            |
|                                                          |           |            |
| Перетягніть сюди файли або натисніть, щоб вибрати вручну |           |            |
|                                                          |           |            |
|                                                          |           |            |
|                                                          |           |            |
|                                                          |           |            |
|                                                          |           |            |

У блоці «Додатки» додається інформація за допомогою кнопки Додати

#### Форма для внесення даних виглядає так:

| Додати       |                                                          | Відмінити | 🖺 Зберегти |
|--------------|----------------------------------------------------------|-----------|------------|
| Тип*         |                                                          |           |            |
| Тип<br>Файл* |                                                          |           |            |
|              | Перетягніть сюди файли або натисніть, щоб вибрати вручну |           |            |
|              |                                                          |           |            |

## 11.Підпис документів

Для того щоб підписати документ в Єдиній Державній електронній системі у сфері будівництва необхідно мати електронний підпис.

Для того, щоб сформувати документ, необхідно натиснути кнопку, яка має назву документу, який Ви хоче сформувати.

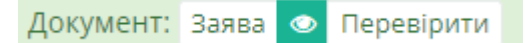

Розглянемо формування документу, на прикладі Бд Реєстр об'єктів – натисність відповідну кнопку, як зазначено на скрін-шоті.

Після того, як Ви натиснете кнопку формування документу, Вам буде запропоновано підписати документ, для цього натисніть кнопку **Підписати**.

Документ від 22.02.2022 ( не підписано ) Підписати Зареєструвати 📋

Для того, щоб розформувати документ необхідно натиснути на **Червоний кошик.** 

Документ від 22.02.2022 (не підписано) Підписати Зареєструвати 📋

Вас буде перенаправлено в інтерфейс підпису документу, що містить 4 розділи й виглядає наступним чином:

- 1. **Перелік тих, хто повинен підписати** в даному блоці відображається перелік осіб, які в обов'язковому порядку мають підписати документ.
- 2. **Перелік тих, хто підписав** в даному блоці відображається перелік осіб, які підписали документ.
- 3. **Перелік тих, хто завізував** в даному блоці відображаються

підписи осіб, які не є обов'язковими для завершення підписання документу. Але необхідність підпису цих осіб на документах може бути передбачена внутрішніми інструкціями

органу/організації.

4. **Пов'язана документація** – в даному блоці відображаються документи, що пов'язані з документом, що

підписується.

| /files/reg_num/2022-07-11/am01:9978-8794-7944-9480_20220711115104.pdf | • 🖶 :                                                     | * |
|-----------------------------------------------------------------------|-----------------------------------------------------------|---|
|                                                                       | • Перелік тих, хто підписав                               | * |
| Сдина державна<br>елентронна система<br>у сфері будівництва           | 0 Перелік тих, хто завізував                              | ~ |
| ЗАЯВА                                                                 | Пов'язана документація                                    | ~ |
| на видачу будівельного паспорта                                       | Підписати документ<br>Зареєструвати Повернутися до картки |   |
| Уповноважений орган містобудування та архітектури                     |                                                           |   |
| Відомості про замовників<br>Інформацію не зазначено                   | _                                                         |   |
|                                                                       |                                                           |   |

Для того, щоб підписати документ необхідно натиснути кнопку **Підписати документ.** 

| /files/reg_ | num/2022-07-11/am01:9978-8794-7944-9480_20220711115104.pdf<br>dodatok_appeal_bp 1 / 2   - 93% +   🗄 🖒 👱 🛃 | 5 : | 1 Перелік тих, хто повинен підписати                   | ~ |
|-------------|----------------------------------------------------------------------------------------------------|-----|--------------------------------------------------------|---|
|             |                                                                                                    | Â   | 0 Перелік тих, хто підписав                            | ~ |
|             | Сдина державна<br>електронна система<br>у сфері будівництва                                               |     | 0 Перелік тих, хто завізував                           | ~ |
|             | ЗАЯВА                                                                                                    |     | Пов'язана документація                                 | ~ |
|             | на видачу будівельного паспорта                                                                           |     | Підписати документ Зареєструвати Повернутися до картки |   |
|             | Уповноважений орган містобудування та архітектури                                                         |     |                                                        |   |
|             | Відомості про замовників<br>Інформацію не зазначено                                                       |     |                                                        |   |

Після цього у Вас на екрану буде відкрито форму **Зчитування особистого ключа**.

| Зчитування особи                                                                         | стого ключа                                                                                                |     |
|------------------------------------------------------------------------------------------|----------------------------------------------------------------------------------------------------|-----|
| Оберіть тип носія особі<br>"Зчитати"                                                     | истого ключа, особистий ключ, введіть пароль захисту ключа та натисніть                                    |     |
| Тип носія особистоп                                                                      | эключа:                                                                                                    |     |
| <ul> <li>Файловий носій (</li> <li>Захищений носій</li> <li>Носій у складі се</li> </ul> | flash-диск, CD-диск, SD-картка тощо)<br>. (е.ключ Алмаз-1К, Кристал-1, Гряда-301, ID-картка тощо)<br>рвісу |     |
| Кваліфікований над                                                                       | авач ел. довірчих послуг:                                                                                  |     |
| Визначити автоматично                                                                    |                                                                                                    |     |
| Особистий ключ (Ке                                                                       | y-6.dat, *.pfx, *.pk8, *.zs2 або *.jks):                                                                   |     |
|                                                                                          | Обр                                                                                                    | ати |
| Пароль захисту клю                                                                       | ча: C                                                                                                    | 1   |
|                                                                                          |                                                                                                    |     |
|                                                                                          |                                                                                                    |     |
|                                                                                          | Зниг                                                                                                    | 8±N |
|                                                                                          |                                                                                                    |     |

Далі Вам необхідно натиснути кнопку **Обрати** й обрати електронний підпис на своєму комп'ютері й вказати пароль. Далі необхідно натиснути кнопку **Зчитати**.

| Зчитування особистого ключа                                                                                                    |                         |
|----------------------------------------------------------------------------------------------------|-------------------------|
| Оберіть тип носія особистого ключа, особистий ключ, введіть пароль захі<br>"Зчитати"                                                                                              | исту ключа та натисніть |
| Тип носія особистого ключа:<br>● Файловий носій (flash-диск, CD-диск, SD-картка тощо)<br>○ Захищений носій (е.ключ Алмаз-1К, Кристал-1, Гряда-301, IE<br>○ Носій у складі сервісу | )-картка тощо)          |
| Кваліфікований надавач ел. довірчих послуг:                                                                                                    |                         |
| Визначити автоматично                                                                                                    |                         |
| Особистий ключ (Key-6.dat, *.pfx, *.pk8, *.zs2 або *.jks):                                                                                                    | 70                      |
| pb_3652202863 (1).jks                                                                                                    | Обрати                  |
| Ім'я ключа:                                                                                                    |                         |
| pb_sign_3652202863(ШИНКАРЕНКО АННА ВЯЧЕСЛАВІВНА)                                                                                                    | •                       |
| Пароль захисту ключа:                                                                                                    |                         |
|                                                                                                    |                         |
| Тароль захисту ключа:<br>                                                                                                    |                         |

Після успішного зчитування особисто ключа Вам необхідно натиснути кнопку **Далі** - документ підписано.

Щоб переконатися, що Ви дійсно підписали документ розгорніть розділ **Перелік тих, хто підписав** – в даному блоці відобразиться ПІБ особи, яка підписали документ. Щоб завершити підписання документу й зареєструвати його, натисніть кнопку **Зареєструвати**.

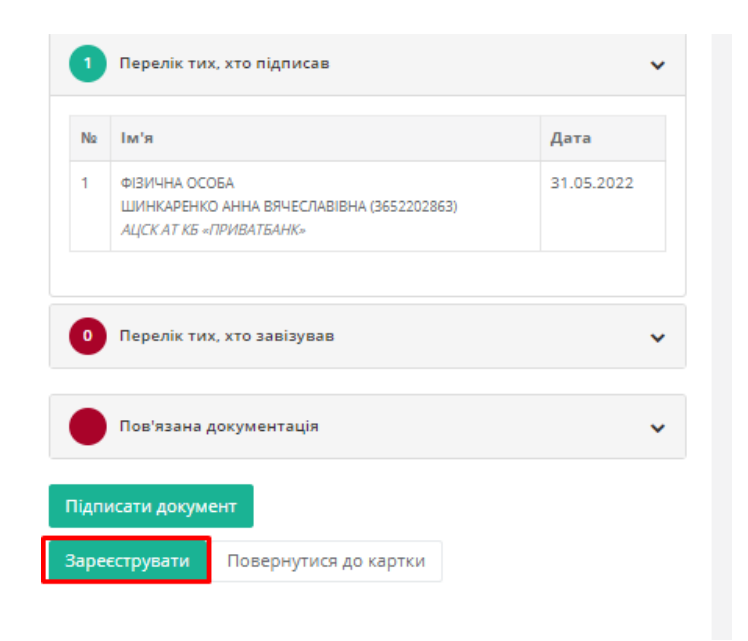

Документ, який підписано й зареєстровано можна переглянути й завантажити. Функціонал виглядає наступним чином:

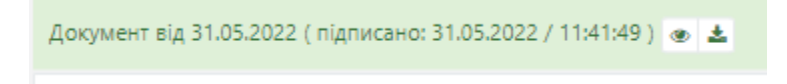